# PERSONNALISATION DE LINUX ET DU MENU DE DEMARRAGE

PC - Linux Personnalisation avancée

> Tutoriel LINUX 20 avril 2025

David GOÏTRÉ

# Table des matières

| 1. Pré-requis                                            | 3 |
|----------------------------------------------------------|---|
| 2. Administrateur sous Linux                             | 3 |
| 3. Installation des dépendances                          | 3 |
| 4. Installation des icones                               | 3 |
| 5. Installation des thèmes                               | 4 |
| 6. Changer l'icône des Applications                      | 4 |
| 7. Changer l'icône de lancement des applications du dock | 4 |
| 8. Changer l'icône de la corbeille                       | 4 |
| 9. Modifier l'image de l'écran verrouiller               | 5 |
| 10. Personnaliser le GRUB                                | 5 |
| 11. Annexes                                              | 7 |
| 12. Conclusion                                           | 7 |
|                                                          |   |

# 1. Pré-requis

Voici la liste des besoins pour installer les paquets proposés dans ce tutoriel. Avant toute installation procéder à une mise à jour avec la commande : **# sudo apt update** 

- OS Linux Ubuntu version 18.04 ou ultérieure
- OS Linux basé sur Ubuntu, tel que Zorin, Kubuntu, Xubuntu, etc...
- OS Debian version 10 ou ultérieur
- Un terminal
- Connaitre les commandes sudo et apt install
- Posséder les droits administrateurs

#### 2. Administrateur sous Linux

Pour des raisons pratiques, il est possible de modifier la session Utilisateur en **mode Administrateur** via la ligne de commande.

# sudo ln /usr/sbin/usermod /usr/bin# sudo usermod -aG sudo \$user# whoami (vérifie le groupe de l'utilisateur)

#### 3. Installation des dépendances

Selon le **Linux avec le bureau gnome** installé, on aura besoin de quelques extensions pour pouvoir utiliser les thèmes et le dock selon l'OS installé.

a) Installer une extension (Dash To Dock)

# sudo apt install gnome-shell-extensions (user-themes)

# sudo apt install gnome-shell-extension-dashtodock (Dash to dock)

# sudo apt install gnome-shell-extension-dash2dock-lite (Dash2Dock Animated)

#### b) Installer le gestionnaire des Thèmes

# sudo apt install gnome-tweaks (ajustements)

#### 4. Installation des icones

Par défaut les icônes se trouvent dans le dossier **/usr/share/icons** accessibles à tous les utilisateurs. Pour un seul utilisateur, placer les icones dans le dossier **/home/\$user/.icons/** 

a) Installer le pack d'icônes Mac BigSur

# cd /Téléchargements
# sudo wget https://gdidees.eu/userfiles/themes/BigSurIcons.tar.gz
# sudo tar -xvzf BigSurIcons.tar.gz
# mkdir /home/\$user/.icons (s'il n'existe pas)
# sudo cp -R BigSurIcons /home/\$user/.icons

# 5. Installation des thèmes

Par défaut les thèmes se trouvent dans le dossier **/usr/share/themes** accessibles à tous les utilisateurs. Pour un seul utilisateur, placer les thèmes dans le dossier **/home/\$user/.themes/** 

a) Installer le pack de thèmes Mac BigSur

# cd /Téléchargements
# sudo wget https://gdidees.eu/userfiles/themes/BigSur.tar.gz
# sudo tar -xvzf BigSur.tar.gz
# sudo mkdir /home/\$user/.themes (s'il n'existe pas)
# sudo cp -R BigSur /home/\$user/.themes

#### 6. Changer l'icône des Applications

Par défaut, cette icône se trouve dans le dossier **/usr/share/icons/nomdutheme/scalable/actions**, accessibles à tous les utilisateurs. Cette icône peut avoir plusieurs noms selon le thème installé.

- Pour le thème BigSur : activities.svg
- Pour le thème par défaut de Linux : start-here.svg

Pour changer cette icône, il suffit de renommer et placer le fichier de l'icône choisi dans le dossier du thème.

- Pour le thème par défaut de Linux : /usr/share/icons/nomdutheme/scalable/actions
- Pour le thème BigSur : /home/\$user/.themes/BigSur/gnome-shell/assets

# 7. Changer l'icône de lancement des applications du dock

Par défaut, cette icône se trouve dans le dossier **/usr/share/icons/nomdutheme/gnome-shell/assets**, accessibles à tous les utilisateurs. Cette icône se nomme selon l'OS installé :

- Premier nom de fichier : view-app-grid.svg
- Deuxième nom de fichier : view-app-grid-symbolic.svg

Pour changer cette icône, il suffit de renommer et placer le fichier choisi dans le dossier du thème.

- Pour le thème par défaut de Linux : /usr/share/icons/nomdutheme/gnome-shell/assets
- Pour le thème BigSur : /home/\$user/.themes/BigSur/gnome-shell/assets

#### 8. Changer l'icône de la corbeille

Par défaut, cette icône se trouve dans le dossier **/usr/share/icons/nomdutheme/24x24/places**, accessible à tous les utilisateurs. Cette icône a pour nom.

- Corbeille vide : user-trash.svg
- Corbeille pleine : user-trash-full.svg

Pour changer cette icône, il suffit de renommer et placer le fichier de l'icône choisi dans le dossier du thème.

- Pour le thème par défaut de Linux : /usr/share/icons/nomdutheme/24x24/places/
- Pour le thème BigSur : /home/kungen/.icons/BigSur/24x24/places

## 9. Modifier l'image de l'écran verrouiller

Cette extension simple et efficace permet de changer l'arrière-plan de l'écran de verrouillage de Linux. Définir simplement l'image que vous souhaitez placer dans l'écran de verrouillage.

a) Installer l'extension et sa dépendance

# sudo apt install gir1.2-clutter-1.0 (si besoin) # sudo apt install gnome-shell-extension-unlock-Dialog-Background (unlock-dialog-background)

#### 10. Personnaliser le GRUB

Le GRUB (GRand Unified Bootloader) est un chargeur de démarrage utilisé par les systèmes Linux. Il se présente comme un menu un peu austère et permet de sélectionner un système d'exploitation à partir d'une liste prédéfinie lors du démarrage de l'ordinateur.

On va utiliser Grub Customizer. C'est un outil graphique qui simplifie la personnalisation du GRUB. Il permet de modifier l'ordre des entrées et le graphisme du menu de démarrage.

| GNU GRUB version 2.06-13+deb12u1                                                                                                    |  |  |  |  |
|----------------------------------------------------------------------------------------------------|--|--|--|--|
| *Debian GNU/Linux<br>Advanced options for Debian GNU/Linux                                                                                                    |  |  |  |  |
|                                                                                                    |  |  |  |  |
|                                                                                                    |  |  |  |  |
|                                                                                                    |  |  |  |  |
| Utilisez les touches ↑ et ↓ pour sélectionner une entrée.<br>Appuyez sur Entrée pour démarrer le système sélectionné, « e »<br>pour éditer les commandes avant de démarrer ou « c » pour<br>obtenir une invite de commandes.<br>L'entrée sélectionnée sera exécutée automatiquement dans 1 s. |  |  |  |  |
| staller Grub Customizer pour <b>Ubuntu</b>                                                                                                    |  |  |  |  |

# sudo add-apt-repository ppa:danielrichter2007/grub-customizer -y # sudo apt update # sudo apt install grub-customizer

#### b) Installer Grub Customizer pour Debian

# sudo apt update # sudo apt install grub-customizer

# c) Exécuter grub-customizer

# sudo grub-customizer

#### d) Modifier l'ordre des entrées

- Sélectionner l'entrée et cliquer sur l'icône du crayon pour la renommer
- Cliquer sur les flèches Haut et Bas pour déplacer l'entrée

| Fichier       Éditer       Affichage       Aide                                                                                                    |         | Grub Customizer                                                                         | - D X      |
|----------------------------------------------------------------------------------------------------|---------|-----------------------------------------------------------------------------------------|------------|
| <ul> <li>Enregistrer</li> <li>Enlever</li> <li>Enlever</li> <li>Enlever</li> <li>Enlever</li> <li>Enlever</li> <li>Enlever</li> <li>Enlever</li> <li>Enlever</li> <li>Paramètres Généraux</li> <li>Paramètres d'Apparence</li> <li>Ubuntu<br/>entrée de menu / script : linux</li> <li>Advanced options for Ubuntu<br/>sous-menu</li> <li>Ubuntu, with Linux 6.8.0-51-generic<br/>entrée de menu / script : linux</li> <li>Ubuntu, with Linux 6.8.0-51-generic (recovery mode)<br/>entrée de menu / script : linux</li> <li>Ubuntu, with Linux 6.8.0-51-generic (recovery mode)<br/>entrée de menu / script : linux</li> <li>Memory test (memtest86+x64.efi)<br/>entrée de menu / script : memtest86+</li> <li>Memory test (memtest86+x64.efi, serial console)<br/>entrée de menu / script : memtest86+</li> <li>Windows Boot Manager (on /dev/nvme0n1p1)</li> </ul>                                                                                                    | Fichier | Éditer Affichage Aide                                                                   |            |
| Configuration de Liste       Paramètres Généraux       Paramètres d'Apparence         Image: Strate Strate St | \$      | Enregistrer 🔚 Enlever 🖌 🔒 👚 🦆 🖌 🔇 🔪 C                                                   | 🕒 Rétablir |
| <ul> <li>Ubuntu<br/>entrée de menu / script : linux</li> <li>Advanced options for Ubuntu<br/>sous-menu</li> <li>Ubuntu, with Linux 6.8.0-51-generic<br/>entrée de menu / script : linux</li> <li>Ubuntu, with Linux 6.8.0-51-generic (recovery mode)<br/>entrée de menu / script : linux</li> <li>Ubuntu, with Linux 6.8.0-51-generic (recovery mode)<br/>entrée de menu / script : linux</li> <li>Memory test (memtest86+x64.efi)<br/>entrée de menu / script : memtest86+</li> <li>Memory test (memtest86+x64.efi, serial console)<br/>entrée de menu / script : memtest86+</li> <li>Windows Boot Manager (on /dev/nvme0n1p1)</li> </ul>                                                                                                    | Conf    | figuration de Liste Paramètres Généraux Paramètres d'Apparence                          |            |
| <ul> <li>Advanced options for Ubuntu<br/>sous-menu</li> <li>Ubuntu, with Linux 6.8.0-51-generic<br/>entrée de menu / script : linux</li> <li>Ubuntu, with Linux 6.8.0-51-generic (recovery mode)<br/>entrée de menu / script : linux</li> <li>Memory test (memtest86+x64.efi)<br/>entrée de menu / script : memtest86+</li> <li>Memory test (memtest86+x64.efi, serial console)<br/>entrée de menu / script : memtest86+</li> <li>Windows Boot Manager (on /dev/nvme0n1p1)</li> </ul>                                                                                                    | Q,      | Ubuntu<br>entrée de menu / script : linux                                               |            |
| <ul> <li>Ubuntu, with Linux 6.8.0-51-generic<br/>entrée de menu / script : linux</li> <li>Ubuntu, with Linux 6.8.0-51-generic (recovery mode)<br/>entrée de menu / script : linux</li> <li>Memory test (memtest86+x64.efi)<br/>entrée de menu / script : memtest86+</li> <li>Memory test (memtest86+x64.efi, serial console)<br/>entrée de menu / script : memtest86+</li> <li>Windows Boot Manager (on /dev/nvme0n1p1)</li> </ul>                                                                                                    | ~ 💼     | Advanced options for Ubuntu<br>sous-menu                                                |            |
| <ul> <li>Ubuntu, with Linux 6.8.0-51-generic (recovery mode)<br/>entrée de menu / script : linux</li> <li>Memory test (memtest86+x64.efi)<br/>entrée de menu / script : memtest86+</li> <li>Memory test (memtest86+x64.efi, serial console)<br/>entrée de menu / script : memtest86+</li> <li>Windows Boot Manager (on /dev/nvme0n1p1)</li> </ul>                                                                                                    | ¢       | Ubuntu, with Linux 6.8.0-51-generic<br>entrée de menu / script : linux                  |            |
| <ul> <li>Memory test (memtest86+x64.efi)<br/>entrée de menu / script : memtest86+</li> <li>Memory test (memtest86+x64.efi, serial console)<br/>entrée de menu / script : memtest86+</li> <li>Windows Boot Manager (on /dev/nvme0n1p1)</li> </ul>                                                                                                    | 6       | Ubuntu, with Linux 6.8.0-51-generic (recovery mode)<br>entrée de menu / script : linux  |            |
| Memory test (memtest86+x64.efi, serial console)<br>entrée de menu/script : memtest86+<br>Windows Boot Manager (on /dev/nvme0n1p1)                                                                                                    | Q,      | Memory test (memtest86+x64.efi)<br>entrée de menu / script : memtest86+                 |            |
| ور Windows Boot Manager (on /dev/nvme0n1p1)                                                                                                    | Q,      | Memory test (memtest86+x64.efi, serial console)<br>entrée de menu / script : memtest86+ |            |
| entree de menu / script : os-proder                                                                                                    | Q       | Windows Boot Manager (on /dev/nvme0n1p1)<br>entrée de menu / script : os-prober         |            |
| UEFI Firmware Settings     entrée de menu / script : uefi-firmware                                                                                                    | Q,      | UEFI Firmware Settings<br>entrée de menu / script : uefi-firmware                       |            |

#### e) Télécharger un thème GRUB

# sudo wget https://gdidees.eu/userfiles/themes/megano-grub-plasma.tar.gz

#### f) Cliquer sur le **bouton +** pour sélectionner un thème

|                                                                              | Grub Customizer                          | - 🗆 x          |
|------------------------------------------------------------------------------|------------------------------------------|----------------|
| Fichier Éditer Affichage Aide                                                |                                          |                |
| 👲 Enregistrer 🛛 🚝 Enlever 🏒                                                  | 🔒 🔶 🦆 🖌 🗢                                | 📑 Rétablir     |
| Configuration de Liste Paramètres Gé                                         | néraux Paramètres d'Apparence            |                |
| ✓ résolution personnalisée : 1920x1080x<br>Paramètres personnalisés de thème | x32,1024x768x32 - Thème :                | ~ <b>0</b> (0) |
| Normal : Police                                                              |                                          |                |
| blanc ~                                                                      |                                          |                |
| Normal : Arrière-plan                                                        |                                          |                |
| transparent ~                                                                |                                          |                |
| Surligné : Police                                                            |                                          |                |
| jaune 🗸                                                                      |                                          |                |
| Surligné : Arrière-plan                                                      | Veuillez choisir une image d'arrière-pla | an I           |
|                                                                              |                                          |                |

#### 11. Annexes

- Extensions gnome : <u>https://extensions.gnome.org</u>
- Thèmes GTX, Gnome : <u>https://www.gnome-look.org</u>
- Personnaliser le GRUB : <u>https://www.it-connect.fr/comment-personnaliser-le-grub</u>
- Thèmes du GRUB : <u>https://www.gnome-look.org</u>

## 12. Conclusion

La personnalisation du **système** et du **GRUB** permet d'améliorer l'esthétique et l'ergonomie d'une manière simple et rapide. Bien que ce soit un peu gadget, cela reste plus agrèable de travailler dans un environnement à notre image.